## How to clear your browsing history

## **Desktop/Laptop – Firefox**

Open Firefox. Click on the three horizontal lines (hamburger) in the upper righthand corner and click on History.

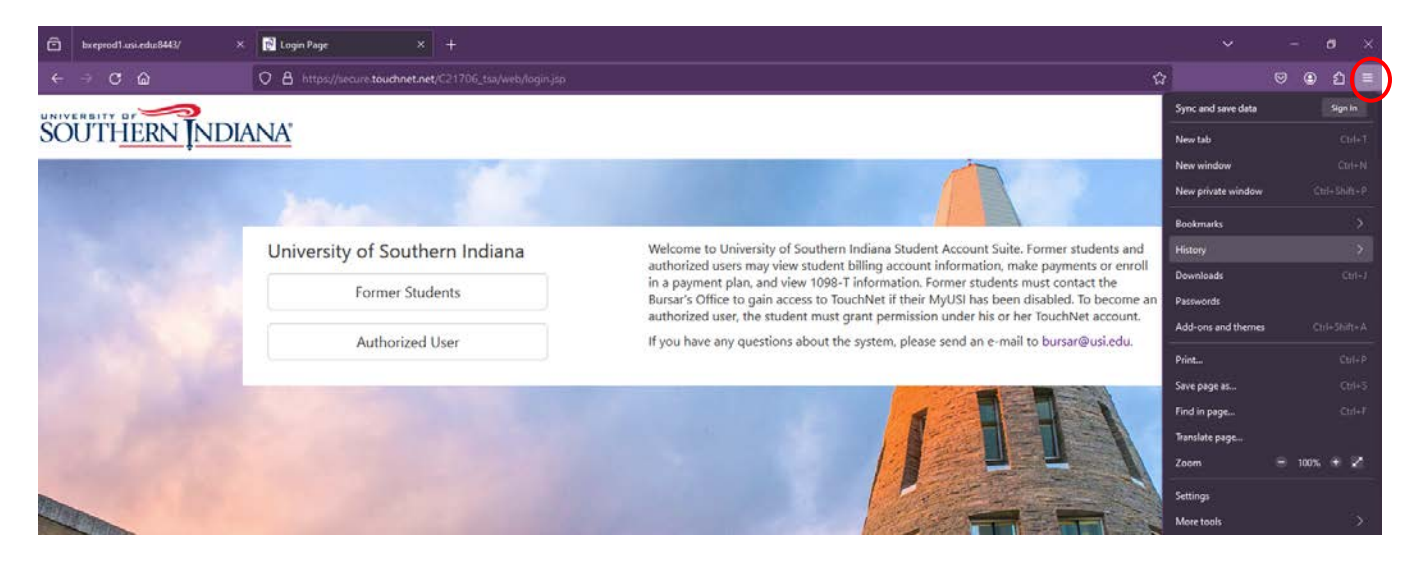

Click Clear recent history.

| Ô       | bxeprod1ani.edu.8443/ × | 🔂 Login Page X 🕂                               |                                                                                                    | ×                                    | 1         | ø          | ×   |
|---------|-------------------------|------------------------------------------------|----------------------------------------------------------------------------------------------------|--------------------------------------|-----------|------------|-----|
| <b></b> | - ° @                   | O B https://secure.touchnet.net/C21706_tss/web |                                                                                                    | ជ                                    |           | <u>ع</u> ھ | 5   |
| UNIV    |                         | N T 41                                         |                                                                                                    | <                                    | History   |            |     |
| SC      | UTHERNINDIANA           |                                                |                                                                                                    | Recently closed                      | tabs      |            | × * |
|         |                         |                                                |                                                                                                    | Recently closed                      |           |            |     |
|         |                         |                                                |                                                                                                    | Search history                       |           |            |     |
|         |                         |                                                |                                                                                                    | Restore previou                      | s session |            |     |
|         |                         | University of Southern Indian                  | a Welcome to University of Southern Indiana Student Account Suite. Former students and<br>authorized users may view student billing account information, make payments or enroll   | Clear recent his                     | tory      |            |     |
|         |                         | Former Students Authorized User                | in a payment plan, and view 1098-T information. Former students must contact the                                                                                                   | Recent history                       |           |            |     |
|         |                         |                                                | Bursar's Office to gain access to TouchNet if their MyUSI has been disabled. To become an<br>authorized user, the student must grant permission under his or her TouchNet account. | Login Page                           |           |            |     |
|         |                         |                                                | If you have any questions about the system, please send an e-mail to bursar@usi.edu.                                                                                               | bxeprod1.usi.edu/                    |           |            |     |
|         |                         |                                                |                                                                                                    | University of Southern Indiana - Sig |           |            |     |
|         |                         |                                                |                                                                                                    |                                      |           |            |     |

You will be presented with options to clear your recent history. Time range to clear should say everything. You must select cookies and cache. Click Clear Now.

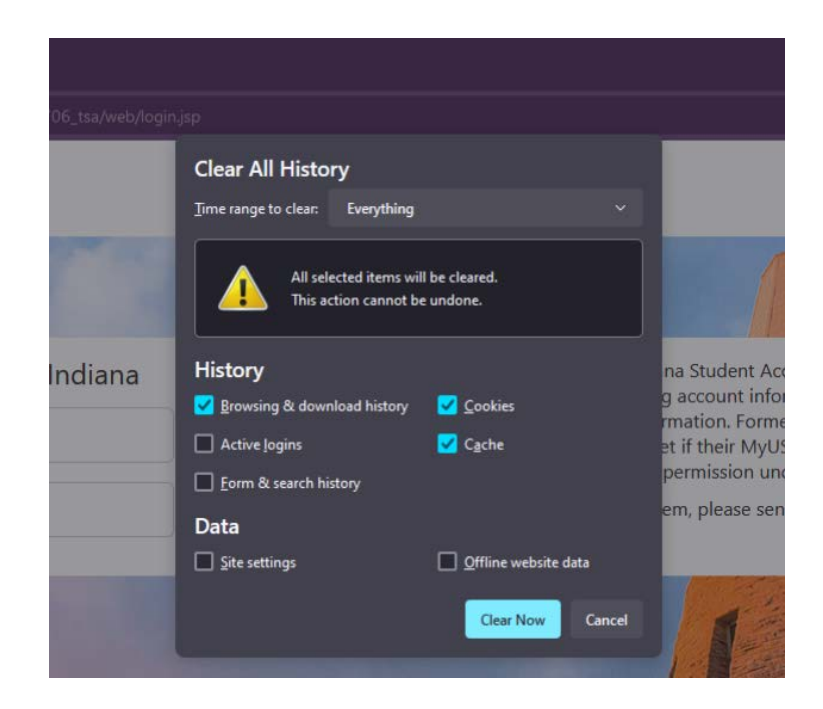

## Navigate back to the TouchNet Authorized User login at

<u>https://secure.touchnet.net/C21706\_tsa/web/login.jsp</u>. If you know your password and it is not expired, try entering your password. If not, you may reset your password by clicking on Forgot Password on the TouchNet Authorized User login page. A password reset email will be sent to you immediately. You must use this password reset within 24 hours. Enter the alphanumeric characters in the brackets. Please do not enter the brackets. Once logged in, you will be asked to reset your password.